## How to filter Store Credit lookup by the Customer assigned to the Ticket

## Summary:

How to filter Store Credit lookup by the Customer assigned to the Ticket

When looking up store credits in Ticket Entry is there a way to filter the store credits listed by customer assigned to the ticket?

## Solution:

- When going into the lookup for store credits click on **Filter** (**Options / Filter** if in Touchscreen mode).
- Right-click in a blank area of the filter and click Customize.

| 🔯 Payment Entry         |                                                                                                    | 8 23                                                                         |
|-------------------------|----------------------------------------------------------------------------------------------------|------------------------------------------------------------------------------|
| 💿 🔁 • 🕼 •               | Store credit #                                                                                                    |                                                                              |
| Line payment type Pa    | Pa Description                                                                                                    | Store           Image: CB Card             Store Credit             Store CR |
|                         | Store Credit LookUp Search for Keyword                                                                                       | ₽ 🖾<br>Filtered 👽                                                            |
|                         | LookUp (Default)     Order by     Store credit number       Edit     Add (F2)     Zoom (F6)     Preview     Print     Eilter | Options >>                                                                   |
|                         | Store credit Description Original Current Examples amount amount da                                                          | piration                                                                     |
| > Tender                | 🔽 🛂 Store Credit Filter                                                                                                    | 8 23                                                                         |
| Pay code<br>Tender CASH | ✓ Customer # between and and and and Click here to add condition>                                                            |                                                                              |
| Change Store Credit     | i <del>t</del>                                                                                                    |                                                                              |

- Change the Customer # line to read Customer # is (exactly)
- Right-click the filter and choose **Simplify**.
- In the Customer # field enter in %[CUST\_NO]%
- Click Options and choose Save as default filter
- Click **OK**.
- Click **Options**.
- Click Save As and enter in (Default)
- Click OK.
- Click **Yes**, if prompted to overwrite.

Online URL: <u>https://counterpoint.knowledgebase.co/article.php?id=246</u>